# راهنمای شماره ۱ سامانه ثبت درخواست مجوز دماع دانشجویان

ثبت در خواست

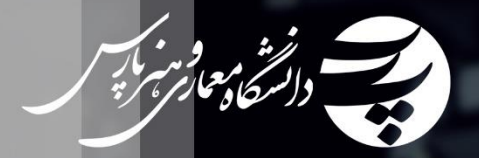

## "سامانه ثبت درخواست مجازی" دانشگاه معماری و هنر پارس :

پس از فراهم آوردن زیر ساخت های آموزش و آزمون های مجازی،قدم بعدی را در راه اندازی "سامانه ثبت در خواست مجازی" دیدیم.حال با راه اندازی این سامانه می کوشیم تا به روند درخواست های مختلف دانشجویان سرعت و سهولت ببخشیم.دانشجویان فرهیخته دانشگاه پارس از این پس می توانند،با استفاده از این سامانه درخواست های خود را مانند "در خواست مجوز دفاع"

ثبت و پیگیری کنند.

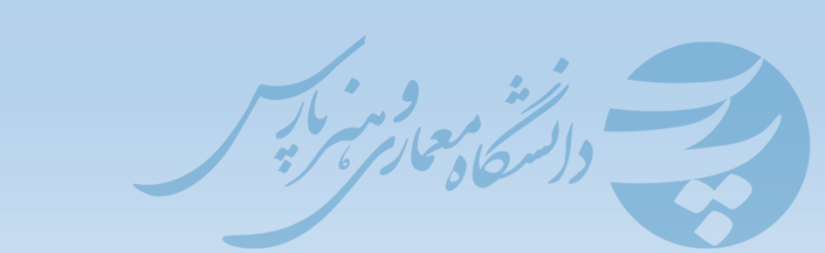

#### ر اهنمای سامانه ثبت در خواست

۱ –در اولین قدم،مرورگر اینترنتی خود را باز کرده و سپس آدرس <mark>سایت دانشگاه پارس</mark> را وارد کنید:

www.parsuniversity.ir

يا

#### www.pu.ac.ir

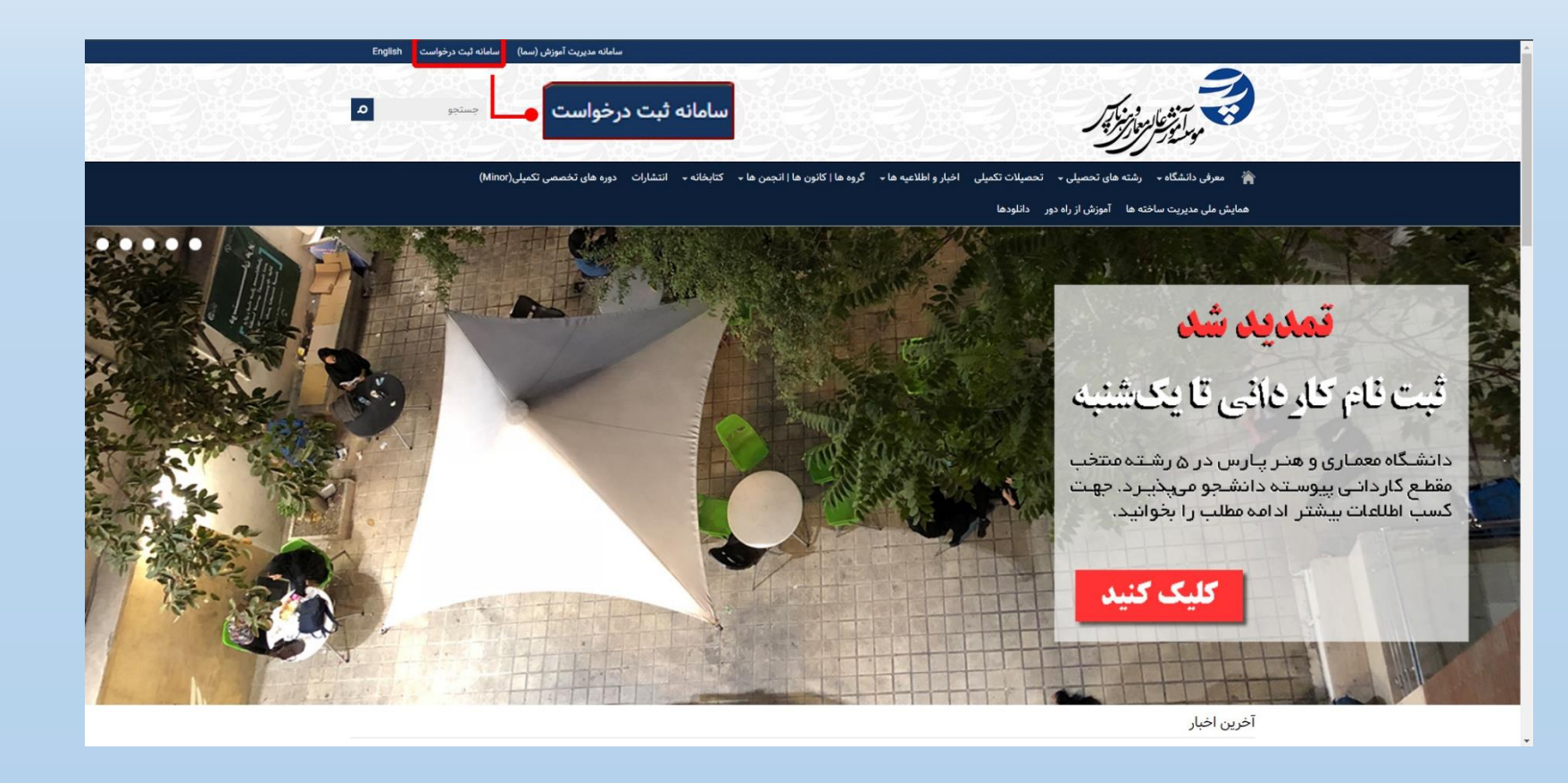

۲–بر روی **سامانه ثبت درخواست** کلیک کنید و وارد شوید.

۳–در اولین قدم **نحوه ثبت درخواست** را مطالعه کنید.

|                       | n and the second state law                                                                                                    |
|-----------------------|----------------------------------------------------------------------------------------------------|
|                       | سامانه نبت درخواست                                                                                                    |
| المل                  | 20<br>                                                                                                    |
| رمز تبور              | لوه لب در تولیب                                                                                                    |
| الله خاطر بسیار       | الشموف گراهی حجت نی مراطعیت خود مراحل زیرا باهی نمایید.                                                                                                    |
|                       | - در موض سفت است در قسفت "ست درخواست" هری مورد نظر خود را انتخاب نمایید.                                                                                                    |
| 8.21.2.059741, S-2.12 | - قرم مورد نظر در اکتمل نمایند.                                                                                                    |
| وتعريب السنع          | ، سن از بررست اطلاعات وزیر شده کنید "رسان دو <mark>این بیکبری</mark> » مروباف نمایید.                                                                                                    |
|                       | که مورد که مرد راه شده را ه موله شمه در خود بگه درد                                                                                                    |
|                       |                                                                                                    |
|                       |                                                                                                    |
|                       |                                                                                                    |
|                       |                                                                                                    |
|                       | دوه بیگیری درخواست                                                                                                    |
|                       |                                                                                                    |
|                       | در موق سمت زاست در اسمت <sup>ا</sup> سگری درخواست <sup>ب</sup> رمیند و سگره <sup>ا</sup> به وسیله <sup>ا</sup> گذار مطابقات مناید.                                                                                                    |
|                       | the set of the construction of the construction set of the set of the set |
|                       |                                                                                                    |
|                       |                                                                                                    |
|                       |                                                                                                    |
|                       |                                                                                                    |
|                       |                                                                                                    |
|                       |                                                                                                    |
|                       |                                                                                                    |
|                       |                                                                                                    |
|                       |                                                                                                    |

۴–پس از کلیک بر روی ثبت و فرم های درخواست در ستون سمت ر است،تمامی **فرم های در خواست** بر ای شما نمایش داده می شود.

| ان ان ان ان ان ان ان ان ان ان ان ان ان ا                                                                                                    |                                                             | سامانه ثبت درخواست             |                                                               |                                                                         | موساً نوشوالبرنون<br>موساً نور البرنون                                                                                    |
|----------------------------------------------------------------------------------------------------|-------------------------------------------------------------|--------------------------------|---------------------------------------------------------------|-------------------------------------------------------------------------|----------------------------------------------------------------------------------------------------|
| هودوران                                                                                                    | اینمیل<br>روز عبور<br>این عبور                              |                                | تواست                                                         | مرود<br>نحوه ثبت درخ                                                    | آمسیه آمدین عالم عماری و و گ<br>۲ تب در میاست<br>۹ قرم قالی در مواست<br>فرم در مواست اوله                                 |
|                                                                                                    | منه<br>اما عبد ((2-10)م)، گرده ام<br>اختوانه گاور جدید شستم |                                | ۸ ثبت درخواست ۹ فرم های درخواست                               | دانشجوف گرامی<br>1- در منوف سمت<br>2- فرم مورد نظر را<br>3- پس از بررسی | " درس در تیفستان<br>تابستان<br>" درخواست مجوز دلاغ<br>بر قرم درخواست تقدید<br>مدت سنوات بابان نامه<br>بر قرم گرارش عمتکرد |
| سوره بیکیری         یو ذرم درخواست مجوز دفاع           سوره بیکیری         یو فرم درخواست تمدید           موسمان از مرد معالی از مامه         یو فرم درخواست تمدید           موسمان از معالی از مامه         یو فرم درخواست تمدید           موسمان از معالی از مامه         یو فرم درخواست تمدید                                                                                                    |                                                             |                                | فرم درخواست ارائه<br>۳ درس در نیمسال<br>تابستان               | ې کنه میم: کد م                                                         | آ سه عاقه<br>۱۹ بیکترای درخواست<br>۱۹                                                                                     |
| - در برد ب<br>:- بر برد ب<br>که بود برد<br>که بود برد<br>که بود برد<br>که بود برد<br>که بود برد<br>که بود برد<br>که بود برد<br>که بود برد<br>که بود برد<br>که برد<br>که برد<br>ک<br>ک<br>ک<br>ک<br>ک<br>ک<br>ک<br>ک<br>ک<br>ک<br>ک<br>ک<br>ک |                                                             |                                | درخواست مجوز دفاع<br>در درخواست تمدید<br>مدت سنوات پایان نامه | نجوہ پیگیری                                                             |                                                                                                    |
| الا بیگیری درخواست                                                                                                    |                                                             | احور وسیت آن را مستقد بعیت<br> | ی فرم گزارش عملکرد<br>سه ماهه                                 | - در منوف سمت<br>نکته مهم: ادرم ر                                       |                                                                                                    |
|                                                                                                    |                                                             |                                | لا پیگیری درخواست                                             |                                                                         |                                                                                                    |
|                                                                                                    |                                                             |                                |                                                               |                                                                         |                                                                                                    |
|                                                                                                    |                                                             | new star TG                    |                                                               |                                                                         |                                                                                                    |

۵–بر اساس در خواست خود،فرم مرتبط را انتخاب و بر روی آن کلیک کنید.

| ست                                                                                                    | سامانه تبت درخو<br>فایل فرم درخواست را از اینجا دانلود کنید.                                                                                                    | موسلة فرسيلير<br>موسلة فرسيلير                                                        |
|----------------------------------------------------------------------------------------------------|----------------------------------------------------------------------------------------------------|---------------------------------------------------------------------------------------|
| شماره: 999<br>ناریه: ۱۲۹۹/۴۲۳<br>وقعت: مسرسورونوست<br>یونی: 1999<br>عتایه: ایلاریده<br>عتایه: عنده: ایلاریده<br>عتایه: عنده: ایلاریده<br>عنده: ایلاریده<br>عنده: ایلاریده<br>عنده: ایلاریده<br>عنده: ایلاریده<br>عنده: ایلاریده<br>عنده: ایلاریده<br>عنده: ایلاریده<br>عنده: ایلاریده<br>عنده: ایلاریده<br>عنده: ایلاریده<br>عنده: ایلاریده<br>ایلاره: ایلاره: ایلاره<br>ایلاره: ایلاره: ایلالاه: ایلالاه: ایلاره: ایلالاه: ایلالاه: ایلالاه: ایلاه: ایلالاه: ایلالاه: ایلالاه: ایلالاه: ایلالاه: ایل | معت علم المعاديم و من علم المعاديم و من من المعاديم و من باس<br>موسية أموزش على معمارى و هنر باس<br>فرم درخواست مجوز دفاع<br>استيد محترم راهنما و مشاور<br>احتراما اينجاني المي عدق مانشجوي مقطع كارشناس الرزيب ( شنة العراق)<br>مراحل تدوين و نگارش بابان نامه خود را با عنوان الاس طراحي نماك معادي<br>به بابان رسانده و درخواست برگزارى جلسه دفاع از بابان نامه را دارم.<br>الفن تماس خروری: • التلتاتین                                                                                                    | م این درخواست<br>م این درخواست<br>۸ بیکبری درخواست<br>۱۱ جسن <i>یدو و بیگیری</i><br>۱ |
| پس از گرفتن تایید و امضای<br>اساتید راهنما،از این قسمت<br>جهت بارگذاری فایل فرم<br>تایید شده اقدام نمایید.                                                                                                    | مدیر محترم گروه آموزشی<br>احتراما، به اطلاع می رساند که پایان نامه دانشجوی فوق، مطابق با برنامه پیشنهادی و بر اساس آنچه به تصویب کمیته تخصصی<br>روز<br>از از از موسسه رسیده بود، پایان یافته است و ازنظر اینجانب پایان نامه ایشان کامل و برگزاری جلسه دفاع بلامانع می باشد .<br>از از موادگی استاد راهنمای (اول) : <u>تکرکلاردی</u> تامه ایشان کامل و برگزاری جلسه دفاع بلامانع می باشد .<br>آن از موادگی استاد راهنمای (اول) : <u>تکرکلاردی</u> تامه ایشان کامل و برگزاری جلسه دفاع بلامانع می باشد .<br>پار خوادگی استاد راهنما (دوم) : تعریف و امضاء<br>از موادگی استاد مشاور :<br>تاریخ و امضاء می استاد ها اسانید (م |                                                                                       |

۶ – فرم در خواست مجوز دفاع:شما می توانید فرم در خواست ر ا از قسمت مشخص شده و یا از طریق لینک زیر دانلود کنید.

http://parsuniversity.ir/content/?id=2615

–در ابتدای فرم نام،شماره دانشجویی،مقطع و رشته و همینطور عنوان پایان نامه خود را <mark>وارد کنید.</mark>

<u>– قسمت بعدی به ذکر نظر و تایید استادان ر اهنما،اختصاص دارد.</u>

| امضاء و تاريخ | م گزاری جلسه دفاع برای دانشجوی فوق مورد تایید است.<br>کو یک باری<br>ک                                                                                                    |
|---------------|----------------------------------------------------------------------------------------------------|
| امضاء و تاريخ | ې يا توجه به تاتيد موارد فوق تاميرده از پايان نامه خود دفاع نمايد.<br>بې<br>مې                                                                                                    |
| امضاء و تاريخ | باتوجه به تایید اساتید راهنما، مشاور، داور و همچنین مدیر گروه ذیریط، تامیرده می تواند از پایان نامه خود دفاع نماید.<br>با توجه به تایید اساتید راهنما، مشاور، داور و همچنین مدیر گروه ذیریط، تامیرده می تواند از پایان نامه خود دفاع نماید. |
|               | دریافت ایمیل اطلاع رسانی<br>معنوفی است                                                                                                    |
|               | دخیره موقت ارسال نهایی                                                                                                    |

۷–در انتهای فرم،دکمه های ارسال نهایی و ثبت موقت را مشاهده می کنید.با انتخاب ارسال نهایی فرم درخواست شما ثبت و ارسال خواهد شد.با کلیک بر روی ذخیره موقت،فرم شما ذخیره و قابل ویرایش خواهد بود.برای اطلاع از وضعیت درخواست خود،قبل از ارسال نهایی دریافت ایمیل اطلاع رسانی را انتخاب کنید.

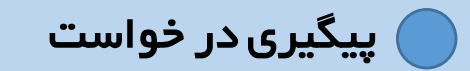

۸–پس از ثبت و ارسال نهایی فرم،**کد پیگیری درخواست** در دسترس شما قرار می گیرد.کد پیگیری در خواست را تا زمان ارائه پایان نامه و تایید دانشگاه،نزد خود نگه دارید.

| سامانه ثبت درخواست                             |                                                                                                    |                                                                                                    |  |  |
|------------------------------------------------|----------------------------------------------------------------------------------------------------|----------------------------------------------------------------------------------------------------|--|--|
| نهم:<br>همین<br>سیمیر درخاست است<br>کد پیگیری: | بسمه ندای<br>بوب آموزش عالی معداری و هتر پارس تاریخ • ١٩٩٩ و ۲۰<br>استید محترم راهنما و مشاور<br>احتراماً ایجائیا:<br>احتراماً ایجائیا:<br>ی بایان رساده و درخولت برگزاری جلسه فقاع ایبان نامه را طرم<br>به پایان رساده و درخولت برگزاری جلسه فقاع ایبان نامه را طرم<br>احتراما، به اطلاع می رسانه که پایان نامه وا طرم<br>عدیر محترم گروه آموزشی<br>عدیر محترم گروه آموزشی<br>معرب مدیر معانی راول ) - ایسان آنچه به تصویب کنیته نخصصی<br>احتراما، به اطلاع می رسانه که پایان نامه ایشان کاما و برگزاری جلسه فقاع برانمانه می باند .<br>موسه رسیده بود. پایان باقته است و ازنظر ایتجاب پایان نامه ایشان کامل و برگزاری جلسه فقاع باندام می باند .<br>نام و نام خانوادگی استاد رفتمان راول ) - ایسان انجه ایشان است اینانه و استا،<br>نام و نام خانوادگی استاد رفتمان دور ) : عن اینانه و دانشندون<br>نام و نام خانوادگی استاد دستارد : | رجست ( التي بالدي مداري ( الدي مي الرجلات بعد والا ( الدي المي المرد والا )<br>الرجلات الدي الدي المرد ( الدي المي الدي الدي الدي الدي الدي الدي الدي الد |  |  |

|             | سامانه ثبت درخواست |                                                                                                    |
|-------------|--------------------|----------------------------------------------------------------------------------------------------|
|             |                    | مؤسسه آموزش عالی معماری و هن ∨ <mark>حسنجو و بیگیری</mark><br>× نیت درخواست<br><i>«بیگیری درخواست</i><br>از جب جدوده بگری<br>از جب جدوده بگری |
| ۹–<br>خوا   |                    | 62<br>62                                                                                                    |
| ساد<br>انتد |                    |                                                                                                    |
| 301         |                    |                                                                                                    |
|             |                    | <u>]</u>                                                                                                    |

۹ –برای پیگیری وضعیت در خواست،از صفحه اصلی سامانه،پیگیری درخواست را انتخاب کنید.

ه ۱–با وارد کردن کد پیگیری خود در قسمت مشخص شده،به سامانه پیگیری درخواست ورود کنید.

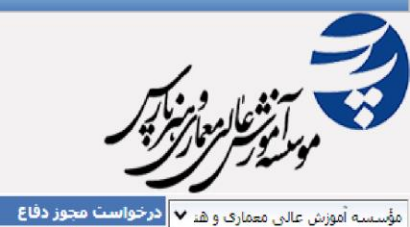

سامانه ثبت درخواست

|                              |              |                                    |                        | نامه پاسخ    | ە پيامھا      | خواست و خرخا                        | us 🛛         | ♦ ثبت درخواست                       |
|------------------------------|--------------|------------------------------------|------------------------|--------------|---------------|-------------------------------------|--------------|-------------------------------------|
| »                            |              |                                    |                        |              |               | عیت فعلی درخوا <mark>ست</mark>      | وض           | <ul> <li>فرم های درخواست</li> </ul> |
|                              |              |                                    |                        |              | , رونوشت      | فعیت درخواست: د <mark>سترس</mark> ی | 9            | ጵ بېگېرګ درخواست                    |
| - Alla Tao                   | منبئة شينية  | مسأماء انحام                       | کار محملہ شدا          |              | ان نحمیل کار  | 1                                   | 20           | » جس <i>نجو و پیکیر</i> ی           |
| مىسى مەرىك مەرىك مەرىك - : - | رونوست تيرتك | لطبون (1950)<br>اداب (1955)        | متر شيوه سيده          | 13           | 99/4/24 22:52 | 2:54                                | • <i>•</i> 2 |                                     |
|                              |              |                                    | y                      |              |               |                                     |              |                                     |
| *                            |              |                                    |                        |              |               | م:                                  | جر           |                                     |
|                              |              |                                    |                        |              |               |                                     |              |                                     |
|                              |              |                                    |                        |              |               |                                     |              |                                     |
|                              |              |                                    |                        |              |               |                                     |              |                                     |
|                              |              |                                    |                        |              |               |                                     |              |                                     |
|                              |              |                                    |                        |              |               |                                     |              |                                     |
|                              |              |                                    |                        |              |               |                                     |              |                                     |
|                              |              |                                    |                        |              |               |                                     |              |                                     |
|                              |              |                                    |                        |              |               |                                     |              |                                     |
|                              |              |                                    |                        |              |               |                                     |              |                                     |
|                              |              |                                    |                        |              |               |                                     |              |                                     |
|                              |              |                                    |                        |              |               |                                     |              |                                     |
|                              |              |                                    |                        |              |               |                                     |              |                                     |
|                              |              | ىىخ:در مىورت                       | ارسال پیام و پار       |              |               |                                     |              |                                     |
|                              |              |                                    |                        |              |               |                                     |              |                                     |
|                              |              | ىىئلە اي                           | وجود هردونه مس         |              |               |                                     |              |                                     |
|                              |              | اتید در این                        | 🗹 کارشناسان و اس       |              |               |                                     |              |                                     |
|                              |              | المراج مراكدا المراج               | la Alus Taură          |              |               |                                     |              |                                     |
|                              |              | ا پیام میکدارند.                   | فشمت براي شما          |              |               |                                     |              |                                     |
|                              |              |                                    |                        |              |               |                                     |              |                                     |
|                              |              |                                    | تن کد پیکیری و ورود به | ا همر اه داش | . ب           |                                     |              |                                     |
|                              |              |                                    | . در خواست در قسمت     | امانہ پیگپ ۽ |               |                                     |              |                                     |
|                              |              |                                    |                        | ·            |               |                                     |              |                                     |
|                              |              | - را                               | ه،وصعیت در خواست خود   | سعيت و چرح   | وم            |                                     |              |                                     |
|                              |              |                                    |                        | شاهده کنید.  | ino           |                                     |              |                                     |
|                              |              |                                    |                        |              |               |                                     |              |                                     |
|                              |              | CC.                                |                        |              |               |                                     |              |                                     |
|                              |              |                                    | بت شده                 | در خواست ت   | باهده د       | un 🗸                                | Ĝ            | )                                   |
|                              | ر محفوظ است. | نمامی حقوق برای شرکت همکاران سیستم |                        |              |               |                                     |              | -                                   |

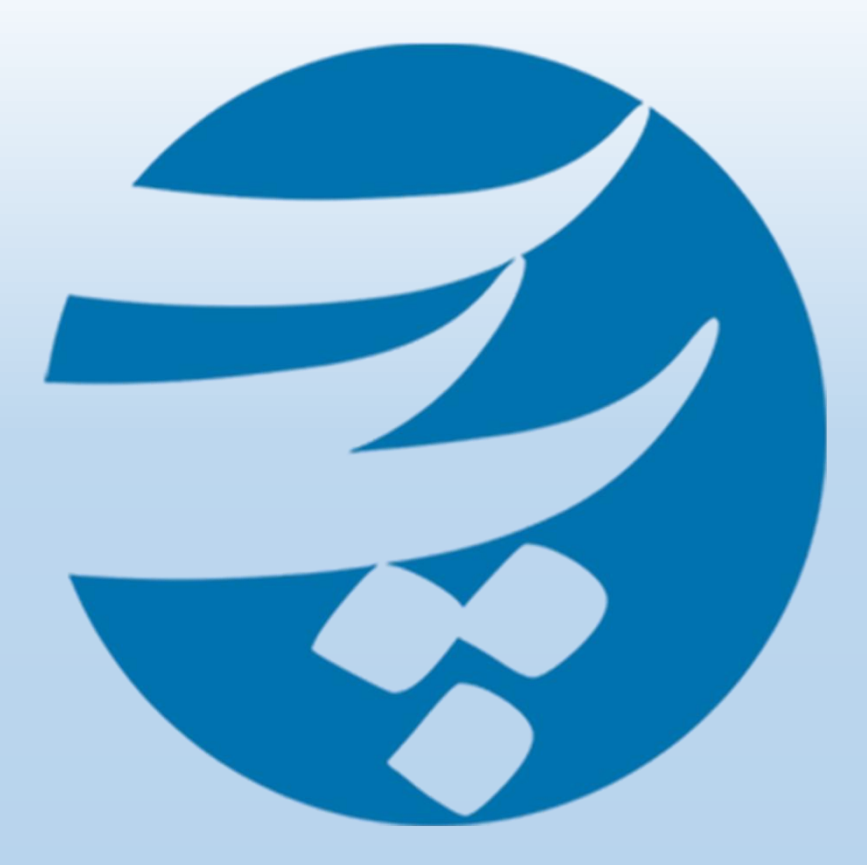

### <u>www.pu.ac.ir</u> <u>www.parsuniversity.ir</u> <u>https://t.me/ParsUniversity</u> https://www.instagram.com/parsuniversity/